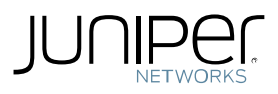

## Create a Juniper Networks PearsonVUE testing account

- You cannot use your PearsonVUE testing account for another vendor. A Juniper specific PearsonVUE testing account is require to take Juniper exams
- Complete this process at least seventy-two (72) hours before testing
- 1. Go to www.pearsonvue.com/junipernetworks
- 2. Click on 'Create Account' on the right side of the screen
- 3. Review and agree privacy policy
- 4. If you already have a CertManager ID, check the 'Yes' box and enter your CertManager ID

**NOTE:** You may have a CertManager ID without a Juniper Networks PearsonVUE testing account if the last Juniper exam you took was prior to October 2013. Go to <u>www.juniper.net/certmanager/</u> to look up your CertManager ID.

- 5. If you do NOT have a CertManager ID, check the 'No' box
- 6. Enter your Personal Information in the appropriate fields

**NOTE:** Your name must match the name on your government issued photo identification or you will not be allowed to test under this account

- 7. Enter and confirm your email address in the appropriate fields and click on 'Next'
- 8. Enter your address and telephone information and click on 'Next'
- 9. If requested, enter your email address again and click on 'Next'
- 10. You are able to login immediately if the information you entered does not raise a duplicate account flag
- 11. You will receive an email within 3 days with instructions to login if the account information you entered contains details that match an existing Juniper Networks account

**NOTE:** You will not be able to register for your exam until you receive the email notification with instructions to login.

Contact us at <u>certification@juniper.net</u> if you have any questions.